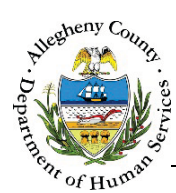

# **Supports – IL Job Aid**

The *Supports* screen allows users to view, edit, or add Supports to the Referral. Supports are individuals who work with the Youth either in a Professional, Natural, or Caregiver support capacity.

## Supports

| Referral Summary                                 | - Susie Sunstillie | •               |             |                                           |              |                            |            |             |         |             |
|--------------------------------------------------|--------------------|-----------------|-------------|-------------------------------------------|--------------|----------------------------|------------|-------------|---------|-------------|
| Referral Date                                    | Referral ID        |                 | Referral St | tatus                                     |              |                            | Referral C | ategory     |         |             |
| 01/27/2017                                       | 55293              |                 | Open        |                                           | $\checkmark$ | G                          | Indepen    | dent Living | ~       |             |
| Transition Planner                               | Educational Lia    | ison            | 412 Youth   | Zone                                      | -            | Owner of Pla               | in         | -           | Enrolln | nent Status |
| Sanfilippo, Mela 🔽                               | -Select-           | ~               | -Select-    | $\checkmark$                              | G            | 412 Youth                  | Zone 🔽     | G           | Not Er  | nrolled     |
| School Name                                      |                    |                 |             |                                           |              |                            |            |             |         |             |
|                                                  | School Grade       |                 | Placement   | t Agency                                  | Placement    | t Facility                 |            |             |         |             |
| ' Supports                                       | School Grade       |                 | Placement   | tAgency                                   | Placement    | t Facility                 |            |             |         |             |
| ' Supports                                       | School Grade       |                 | Placement   | t Agency                                  | Placement    | t Facility                 |            |             |         |             |
| ' Supports<br>upports : @<br>upport<br>ategory : | School Grade       | ○ All<br>□ Natu | Placemen    | Caregiv                                   | Placement    | t Facility                 |            |             | Ad      | d Support   |
| Supports<br>upports:<br>upport<br>ategory:       | School Grade       | ⊂ All<br>□ Natu | Placement   | LAgency<br>□ Caregiv<br>↓ Support<br>Type | Placement    | Facility Facility Facility |            | A MCI       | Ad      | d Support   |

### Navigation

- 1. From the **Dashboard** : Locate the desired Referral and click on the *Referral ID* to bring the Referral into focus.
  - a. Click on the **Supports** tile.
- 2. The **Previous** and **Next** buttons at the bottom of the screen can be used to navigate up or down one screen within the Left Navigation tiles.

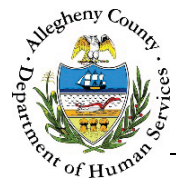

### Supports pane

1. The Supports pane allows users to review, edit, MCI clear, add, or deactivate/activate Supports.

| Supports :<br>Support<br>Category : | ● Active<br>□ Professional                | ○ All A<br>□ Natural    | Caregiv         | ers B               | )                       |                                            | Add Suppo | ort • |      |
|-------------------------------------|-------------------------------------------|-------------------------|-----------------|---------------------|-------------------------|--------------------------------------------|-----------|-------|------|
| $_{_{\rm T}}^{_{\rm A}}$ First Name | $\frac{\mathbb{A}}{\mathbb{V}}$ Last Name | $\frac{A}{\Psi}$ Gender | Support<br>Type | Support<br>Category | $\frac{A}{v}$ Is Active | $_{_{ alphy}}^{\scriptscriptstyle{A}}$ MCI |           |       |      |
| Janet 🔸                             | Jones                                     | - Fernania              |                 |                     |                         |                                            | 8         | 0     |      |
| Show 10 💌 e                         | ntries                                    |                         |                 |                     |                         | First P                                    | revious 1 | Next  | Last |

- a. *Supports* radio buttons: The *Supports* grid defaults to displaying active Supports. To view both active and inactive Supports select the *All* radio button. To view only active Supports, select the *Active* radio button.
- b. *Support Category* checkbox filters: These checkboxes can be used to filter the *Supports* list to display any combination of *Professional* Supports, *Natural* Supports, and/or *Caregivers* by clicking the checkboxes next to the relevant category or categories. The list defaults to displaying all Support Categories.
- c. To add a new Support, click the Add Support button.
- d. To view or edit the information entered for a Support click on the desired individual's first name in the *Supports Information* grid. That individual's *Team Member* pop-up will appear.

Save

- i. To close the *Supports* pop-up without making any changes click Cancel
- ii. If changes have been made, click
- e. The icon to the right of the MCI number in the *Supports* grid indicates whether or an MCI clearance has been performed.
  - i. A  $\bigotimes$  indicates that an MCI clearance has not been performed.

A  $\checkmark$  indicates that an MCI clearance has been performed.

- ii. To clear or re-clear an MCI click on the  $\bigotimes$  or  $\bigotimes$  for the desired individual. See page 7 of this Job Aid to learn how to complete an MCI Clearance.
- iii. Clicking on the MCI number for a Support will open Client View and display the individual's information in Client View.

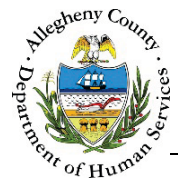

#### Creating a New Support

1. To create a new Support, click the Add Support button. The Search Support pop-up will appear:

| net                          | Jones                     | me * Gender<br>-Select- |          | Birth Date                           | A Se     | LL     |
|------------------------------|---------------------------|-------------------------|----------|--------------------------------------|----------|--------|
| Searc<br>Irch Resu<br>Select | h C<br>It D<br>First Name | 🖕 Last Name             | 🖕 Gender | 🖕 Support Type                       | Contact# | * MCID |
| 0                            | Janet                     | Jones                   | Female   | Child Welfare Worker                 |          | 0      |
| 0                            | Janet                     | Jones                   | Female   | Child Welfare Worker                 |          | 0      |
| 0                            | JANET                     | JONES                   | Female   | Youth Support Partn<br>er/Supervisor |          | 0      |
| 0                            |                           |                         |          |                                      |          |        |

- a. Enter the *First Name* and *Last Name*. For Natural Supports enter (if known) *Gender* and *Birth Date*.
- b. Select the *Search Location*. Supports can be searched for in all of Synergy (Enterprise) or only in a specific program such as DHSSSP, YSP or HCM. The location defaults to "ALL".
- c. Click the search button to locate possible matches in the system. A list of possible matches will display in the *Search Result* grid.
- d. Review the results to determine whether the Support is one of the individuals in the *Search Result* grid.

| Se | earch Resu | lt           |             |          |                      |            |        |
|----|------------|--------------|-------------|----------|----------------------|------------|--------|
|    | Select     | 🖕 First Name | 🛓 Last Name | 🔅 Gender | 🖕 Support Type       | 🖕 Contact# | * MCID |
|    | F          | Janet        | Jones       | Female   | Child Welfare Worker |            | 0      |
|    | 0          | Janet        | Jones       | Female   | Child Welfare Worker |            | 0      |

- i. If there is a match in the *Search Results* grid click the radio button next to the desired person's name in the *Search Results* grid and then click Add to Referral
- e. If none of the results match the person being added, click Create Support without selecting anyone from the Search Results grid.
- f. To close the Search Supports pop-up without adding a support click Cancel

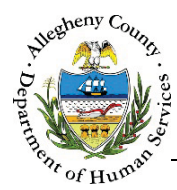

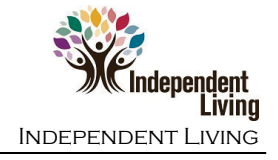

#### Completing the Support pop-up

| Supports                                                                                                    |                                                                                                    |                                                                                                    |                                  |                   |                                 |            |           |
|----------------------------------------------------------------------------------------------------|----------------------------------------------------------------------------------------------------|----------------------------------------------------------------------------------------------------|----------------------------------|-------------------|---------------------------------|------------|-----------|
| Support Category *                                                                                                    |                                                                                                    | Support Type                                                                                                    |                                  | Business Name     |                                 |            | Prefix    |
| -Select-                                                                                                    | ~                                                                                                    | -Select-                                                                                                    | ~                                |                   |                                 |            |           |
| First Name *                                                                                                    |                                                                                                    | Middle Name                                                                                                    |                                  | Last Name         |                                 | Birth Date |           |
| Gender *                                                                                                    |                                                                                                    | Email                                                                                                    |                                  |                   |                                 |            |           |
| -Select-                                                                                                    | ~                                                                                                    |                                                                                                    |                                  | Notes             |                                 |            |           |
| SSN                                                                                                    | )                                                                                                    | Active *                                                                                                    |                                  |                   |                                 |            |           |
|                                                                                                    |                                                                                                    | Yes                                                                                                    |                                  |                   |                                 |            |           |
| Does the Youth want this p<br>Yes N<br>Does the Youth want this p<br>Yes N<br>Does the Youth want this p                                                                                                    | erson to be invited<br>o N/A<br>erson to be explore<br>o N/A<br>erson to be contact                                                                                                    | to their meetings? *<br>ed as a possible placement<br>ted for discharge surveys? <sup>1</sup>                           | option? *                        |                   |                                 |            |           |
| Does the Youth want this p<br>Yes N<br>Does the Youth want this p<br>Yes N<br>Does the Youth want this p<br>(Applicable only for YVLifeSt<br>Yes N<br>Address Phone                                                                   | erson to be invited<br>o N/A<br>erson to be explore<br>o N/A<br>erson to be contact<br>ft<br>o                                                                                                    | to their meetings? *                                                                                                    | option? *                        |                   |                                 |            |           |
| Does the Youth want this p<br>Yes N<br>Does the Youth want this p<br>Yes N<br>Does the Youth want this p<br>Yes N<br>Address Phone<br>Address Details                                                                                 | erson to be invited<br>o N/A<br>erson to be explore<br>o N/A<br>erson to be contact<br>(t)<br>o                                                                                                    | to their meetings? *<br>ed as a possible placement<br>ted for discharge surveys? †                                      | option? *                        |                   |                                 |            |           |
| Does the Youth want this p<br>Yes N<br>Does the Youth want this p<br>Yes N<br>Does the Youth want this p<br>(Applicable only for YVLifeSu<br>Yes N<br>Address Phone<br>Address Details<br>¢ Address Type                              | erson to be invited<br>o N/A<br>erson to be explore<br>o N/A<br>erson to be contact<br>(t)<br>o<br>÷<br>Address Su                                                                                          | to their meetings? *<br>ed as a possible placement<br>ted for discharge surveys? 1<br>ummary                            | option? *                        |                   | ÷ Primary ∳                     | Validated  | Å         |
| Does the Youth want this p<br>Yes N<br>Does the Youth want this p<br>Yes N<br>Does the Youth want this p<br>(Applicable only for YVLifeSt<br>Yes N<br>Address Phone<br>Address Details<br>\$ Address Type                             | erson to be invited<br>o N/A<br>erson to be explore<br>o N/A<br>erson to be contact<br>et<br>o<br>*<br>Address Su                                                                                           | to their meetings? *                                                                                                    | option? *<br>*                   | ble in table      | ÷ Primary ÷                     | Validated  | Å         |
| Does the Youth want this p<br>Yes N<br>Does the Youth want this p<br>Yes N<br>Does the Youth want this p<br>(Applicable only for VVLifeSo<br>Yes N<br>Address Phone<br>Address Details<br>Address Type<br>Primary Address             | erson to be invited<br>o N/A<br>erson to be explore<br>o N/A<br>erson to be contact<br>(t)<br>o<br>:<br>Address Su<br>Address Typ                                                                           | to their meetings? *                                                                                                    | option? *<br>*<br>No data availa | ble in table      | ÷ Primary ÷                     | Validated  | ÷.        |
| Does the Youth want this p<br>Yes N<br>Does the Youth want this p<br>Yes N<br>Does the Youth want this p<br>(Applicable only for YVLifeSo<br>Yes N<br>Address Phone<br>Address Details<br>Address Type<br>Primary Address<br>-Select. | erson to be invited<br>o N/A<br>erson to be explore<br>o N/A<br>erson to be contact<br>erson to be contact<br>erson to be contact<br>o<br>erson to be contact<br>o<br>Address Su<br>Address Typ<br>-Select- | to their meetings? * ed as a possible placement ted for discharge surveys? * ummary e * Address                         | option? *<br>*<br>No data availa | ble in table      | ♣ Primary ♣<br>♥ Primary ♣<br>♥ | Validated  | ¢<br>City |
| Does the Youth want this p<br>Yes N<br>Does the Youth want this p<br>Yes N<br>Does the Youth want this p<br>(Applicable only for YVLifeS<br>Yes N<br>Address Phone<br>Address Details<br>Address Type<br>Primary Address<br>-Select-  | erson to be invited<br>o N/A<br>erson to be explore<br>o N/A<br>erson to be contact<br>(t)<br>o<br>Address Su<br>Address Typ<br>-Select-<br>Neighborho                                                      | to their meetings? * ad as a possible placement ted for discharge surveys? 1 ummary be * Address vod/Municipality State | option? * * No data availa 1 *   | ble in table Addr | Primary<br>Primary<br>ess 2     | Validated  | Čity      |

- 2. Enter all of the relevant information for this Support in the *Supports* pop-up.
  - a. The Support can be made Active or Inactive at any time by selecting "Yes" or "No" from the *Active* drop-down.
  - b. *Does the Youth want this person to be contacted for discharge surveys? is* only mandatory when the user entering the Support is a YVLifeSet user.
- 3. When the entire *Supports* pop-up is completed click Save at the bottom of the pop-up to save the information entered or changed.
- 4. Clicking **Cancel** at the bottom of the pop-up will close the pop-up without saving any information entered or changed.

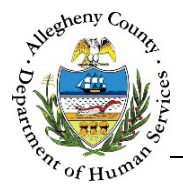

5. Multiple addresses can be entered for the Support. The Support can also be saved without entering an address.

| dress Details   |                           |               |            |            |           |                  |
|-----------------|---------------------------|---------------|------------|------------|-----------|------------------|
| Address Type    | 🛔 Address Summary         |               | ÷ Primary  | 🕆 Validate | d         | Å<br>V           |
| Business        | 1972 Clayton Ave          | Pittsburgh,PA | No         |            | No        | = <b>D</b>       |
|                 |                           |               |            |            |           | A                |
| Primary Address | Address Type *            | Address 1 *   | Address 2  |            | City      |                  |
| -Select-        | Home 🔽                    | 123 N Main St |            |            |           |                  |
| County          | Neighborhood/Municipality | State         | Zip Code   |            | Extension |                  |
| -Select-        | -Select-                  | -Select-      | 15215      |            |           | Validate Address |
| earch Result    |                           |               |            |            |           |                  |
| Address Line 1  | Address Line 2            | City          |            | State      |           | Zip Code         |
| 123 N Main St   |                           | 1             | Pittsburgh | P          | A         | 15215-2018       |
| Select          | Create address as ent     | ered          |            |            |           |                  |

- a. To enter a new address:
  - i. Select whether or not the address is the individual's *Primary Address, s*elect the *Address Type*, and enter all of the known address information.
- b. Click Validate Address
- c. If the *Search Result* list includes the desired address, click on the correct address in the grid and Click Select.
  - If the Correct address is not in the Search Result list, the Address Information can be updated and searched again. To do so, edit the Address Information and click
     Validate Address
  - ii. If, after searching again, the address cannot be located in the Search Result list, the address can still be saved without validation by clicking Create address as entered. The address will appear in the Address grid with a "No" in the Validated? column to indicate that the Address has not been validated.
- d. If an address has been added in error, click the Delete Icon [  $\overline{\mathbf{m}}$  ] to the right of the address in the *Address* grid.
  - i. A *Confirm Delete* pop-up will appear: Clicking vill delete the entry. Clicking will cancel the action and the entry will not be deleted.

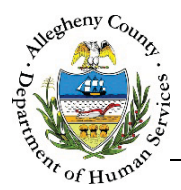

6. Multiple phone numbers can be entered for the Support as well. The Support can also be saved without entering a phone number.

| Address Pho  | one       |             |                     |             |  |
|--------------|-----------|-------------|---------------------|-------------|--|
| Phone Type   |           | Phone#      | Primary Phone       | Phone Notes |  |
|              |           |             |                     |             |  |
|              |           |             |                     |             |  |
| Phone Type * | Phone # * | Phone Notes | A<br>Primary Phone? |             |  |

- a. To add a new phone number, click on the *Phone* tab, enter all of the known phone information and click save to add this phone number to the *Phone* grid.
- b. To edit an existing phone number, click on the *Phone Type* for the desired number in the grid.
- c. To enter additional phone numbers, click
- 7. If a phone number has been added in error, click the Delete Icon [ $\overline{\mathbf{m}}$ ] to the right of the phone number in the *Phone* grid. A *Confirm Delete* pop-up will appear:

| Confirm Delete       |                    |
|----------------------|--------------------|
| Clicking Yes will de | elete this record. |
| Are you sure you     | want to proceed?   |
| Yes                  | No                 |

Clicking Yes will de Clicking will ca

will delete the entry.

will cancel the action and the entry will not be deleted.

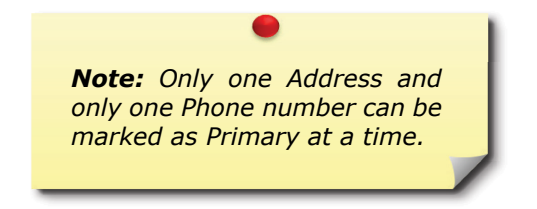

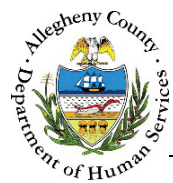

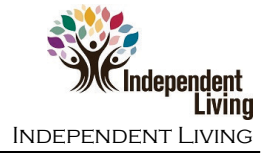

#### MCI (Master Client Index) Clearing Supports

DHS' goal is to ensure that all services, connections, and information for an individual are connected to one ID, the Master Client Index ID (MCI ID). The MCI Clearance process assists in this by helping to minimize the possibility of duplicate MCI IDs within DHS applications.

**Important Note:** Only Natural Supports should be MCI cleared. Users should <u>never</u> search or attempt to view a Professional Support's Client View information.

 Individuals who have an MCI (Master Client Index) ID in the grid have already been cleared, however they can be re-cleared if necessary. To open the *Client Search* (MCI Clearance) popup, select the desired individual and click on the MCI Clearance Icon [ So or So ].

| lient Sear                                   | ch                       |                     |                  |                       |                                    |                |            |              |          |              |
|----------------------------------------------|--------------------------|---------------------|------------------|-----------------------|------------------------------------|----------------|------------|--------------|----------|--------------|
| erson Search R                               | esults                   |                     |                  |                       |                                    |                |            |              |          |              |
| To create new                                | member in                | MCI and a           | ssign it to sele | ected suppo           | ort, click on C                    | reate.         |            |              |          |              |
| Please enter fil                             | rst name, la             | st name, g          | ender and bin    | th date of t          | he support to                      | o create the M | CI record. |              |          |              |
| Prefix                                       | Firs                     | t Name              |                  | Mido                  | dle Name                           | Last Nar       | ne         |              | Suffix   |              |
|                                              |                          |                     |                  |                       |                                    |                |            |              | -Select- | $\checkmark$ |
| Gender                                       | DO                       | в                   |                  | SSN                   |                                    | Race           |            |              |          |              |
| [                                            | $\overline{}$            |                     |                  |                       |                                    | -Select        | :-         | $\checkmark$ |          |              |
| Create                                       |                          |                     |                  |                       |                                    |                |            |              |          |              |
| otential Matche                              | es                       |                     |                  |                       |                                    |                |            |              |          |              |
| <i>To associate ar</i><br>+ MCI ID           | n existing M<br>† Prefix | CI membe<br>‡ First | er to the select | ed support,<br>† Last | , <i>click on Sele</i><br>∲ Suffix | ect.           | Å DOB      | ≑ SSN        |          | latch        |
|                                              |                          |                     |                  |                       |                                    |                |            |              |          |              |
| Show 10 🔽<br>Select                          | entries                  | 1                   |                  |                       | First P                            | revious 1      | 7 3 4      | 5            | Next     | Last         |
| e <b>tail Informatic</b><br>Client Informati | ion Cor                  | ntact Infor         | mation           |                       |                                    |                |            |              |          |              |
| MCI ID                                       |                          |                     | Nam              | e                     |                                    |                | DOB        |              |          |              |
|                                              |                          |                     |                  |                       |                                    |                |            |              |          |              |
| SSN                                          |                          |                     | Gend             | ler                   |                                    |                | Race       |              |          |              |
|                                              |                          |                     |                  |                       |                                    |                |            |              |          |              |
|                                              |                          |                     |                  |                       |                                    |                |            |              |          |              |
|                                              |                          |                     |                  |                       |                                    |                |            |              |          |              |
| Cancel                                       |                          |                     |                  |                       |                                    |                |            |              |          |              |

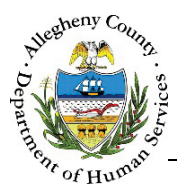

2. The *Person Search Results* section contains the information that has been entered in this Referral for this individual. Compare this information to the *Potential Matches* section.

| Person Search Re                             | esults                                                 |                                                  |                                                                    |                                |
|----------------------------------------------|--------------------------------------------------------|--------------------------------------------------|--------------------------------------------------------------------|--------------------------------|
| To create new<br>Please enter fil<br>record. | member in MCI and assign<br>rst name, last name, gende | <i>it to selected hou</i><br>r and birth date of | sehold member, click on Cr<br><sup>f</sup> the household member to | <i>eate.</i><br>create the MCI |
| Prefix                                       | First Name                                             | Middle Name                                      | Last Name                                                          | Suffix                         |
|                                              | October                                                |                                                  | November                                                           | -Select 🔻                      |
| Gender                                       | DOB                                                    | SSN                                              | Race                                                               |                                |
| Femal: 🔻                                     | 05/01/1999                                             |                                                  | None selected 🗸                                                    |                                |
| Create                                       |                                                        |                                                  |                                                                    |                                |

a. The *Potential Matches* section contains a grid of all possible matches. Note the *% Match* column. This percentage refers to how likely it is that the desired individual is this person based on the demographic data entered.

| Potential Matches                                |                              |                              |                        |                       |                              |                         |                  |           |
|--------------------------------------------------|------------------------------|------------------------------|------------------------|-----------------------|------------------------------|-------------------------|------------------|-----------|
| <i>To associate an exis</i><br>• MCI ID • Prefix | <i>ting mci ı</i><br>† First | <i>member to</i><br>† Middle | o the select<br>† Last | ed househ<br>† Suffix | o <i>ld memb</i><br>+ Gender | er, click on s<br>† DOB | Select.<br>† SSN | 🖞 % Match |
| 1000579079                                       | October                      |                              | November               | -                     | Female                       | 05/01/199<br>9          |                  | 91        |
| 1000579115                                       | October                      | J                            | November               | -                     | Female                       | 05/06/199<br>1          |                  | 72        |
| Show 10 • en                                     | tries                        |                              |                        |                       | First                        | Previous                | 1 N              | ext Last  |

i. To view more information on the Potential Match, click on the person's name in the grid. The *Detail Information* tabs will update to include that person's information.

| DOB<br>ember 05/01/1999<br>Race         |
|-----------------------------------------|
| DOB           05/01/1999           Race |
| ember 05/01/1999<br>Race                |
| Race                                    |
|                                         |
|                                         |
|                                         |
|                                         |
|                                         |
|                                         |
|                                         |
| Primary Phone # Email                   |
|                                         |
|                                         |

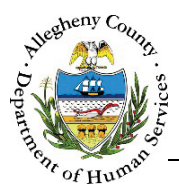

- 3. After reviewing the *Person Search Results*, determine whether the individual is one of the potential matches.
  - a. If the desired individual is one of the potential matches, select that Potential Match in the grid and click Select.

**Note:** If there is a Potential Match with a % Match of 95% or higher in the Person Search Results that Potential Match must be selected in order to MCI Clear the individual. Synergy will not allow a new MCI ID to be created.

- b. If the desired individual is NOT one of the potential matches click <sup>Create</sup> to create a new MCI ID for this individual.
- c. To close the MCI *Client Search* pop-up without creating or selecting an MCI ID, click Cancel

#### For more information...

For assistance, please contact the Allegheny County Service Desk at <u>ServiceDesk@AlleghenyCounty.US</u> or call 412-350-HELP (4357). Select Option 2 for the DHS Service Desk.

To access iService, go to: https://servicedesk.alleghenycounty.us

This and other Job Aids can be found at: <u>http://s3.amazonaws.com/dhs-application-support/index.htm</u>